## Q-plus Bridge 15

installeres ved på internettet at gå ind på denne adresse:

http://www.q-plus.com/windows/qplus15-dan.exe

Når du kører programmet, kommer dette vindue frem:

| WinZip Self-Extractor - qplus15-dan.exe                                               | ×          |
|---------------------------------------------------------------------------------------|------------|
| To unzip all files in qplus15-dan.exe to the specified folder press the Unzip button. | Unzip      |
| Unzip to folder:                                                                      | Run WinZip |
| c:\games\qbridge15 Browse                                                             | Close      |
| ✓ Overwrite files without prompting                                                   | About      |
| ✓ When done unzipping open:<br>.\inst-fin.exe                                         | Help       |
|                                                                                       |            |

Du trykker på Unzip-knappen, og efter kort tid kommer dette vindue frem:

| WinZip Self-Extractor             | × |
|-----------------------------------|---|
| 505 file(s) unzipped successfully | , |
| ОК                                |   |

hvorefter du trykker på OK.

Nu kommer følgende vindue frem:

| _  |      |      |      |    |        |        |     |
|----|------|------|------|----|--------|--------|-----|
| 0- | plus | Brid | ae 1 | 15 | Instal | llatio | nen |
| -  |      |      |      |    |        |        |     |

| Installationen skal danne :        |               |  |  |  |  |
|------------------------------------|---------------|--|--|--|--|
| 🔽 et ikon på skrivebordet          |               |  |  |  |  |
| 🗖 et ikon i mappen                 | Q-plus Bridge |  |  |  |  |
| 🔽 en indgang i Windows´ Start-menu |               |  |  |  |  |
|                                    |               |  |  |  |  |
| E De to alua Dádas 15              |               |  |  |  |  |
| i I∕ Start Q-plus Bridge 15        |               |  |  |  |  |
| 0.1                                | k             |  |  |  |  |

Fjern det nederste tjekmærke og tryk på O.k.

Nu er programmet installeret med et ikon på skrivebordet:

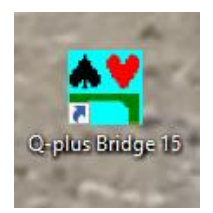

som du dobbelt-klikker på for at starte programmet.

Nu kan du køre programmet i en demo-version:

| Aktivering er nødvendig! (Klik O.k.) |              |    |  |  |  |
|--------------------------------------|--------------|----|--|--|--|
| O.k.                                 | Demo-version | Ud |  |  |  |

For at køre den fulde version af programmet har du brug for at købe en produktkode, som skal bruges, når du klikker på O.k.

Denne produktkode kan også bruges til at installere programmet som Android-app på tablets og smartphones.